# SIEMENS

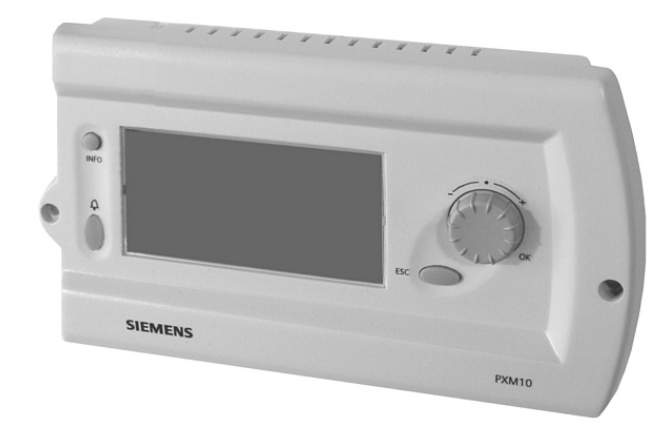

DESIGO™ PX

## Модуль оператора

### **PXM10**

Локальный модуль оператора для контроля и эксплуатации компактных и модульных контроллеров РХ.

- высококачественный дисплей с возможность регулировки контрастности
- простота работы обеспечивается благодаря прямому доступу к нужной информации установки с помощью нажимаемого кругового регулятора
- выбор обычного вида или вида «Избранное» для включения и отображения функций установки (сигнализации, расписаний, календарей, корректировкой заданных значений, отображения измеренных значений и т.д.)
- установка даты и времени системы
- предназначен для эксплуатации на постоянном месте

Модуль оператора РХМ10 используется для контроля и эксплуатации компактных и модульных контроллеров РХ. Устройство имеет дружественный к пользователю интерфейс, который позволяет осуществлять работу нажатием одной кнопки (нажимаемого регулятора с круговой шкалой) с использованием высококачественного дисплея. Модуль оператора может быть установлен на панели управления или на модульном контроллере.

Модуль РХМ10 идеально подходит для постоянной работы на месте эксплуатации установки в качестве альтернативы интерфейсу пользователя РХМ20. Он используется с компактными и модульными контроллерами РХС..., а также с РХR... (подходит для работы с небольшим количеством контроллеров).

#### Функции

Модуль РХМ10 может работать локально на контроллере DESIGO PX с возможностью выбора следующих режимов вида:

- обычный вид для "Базового" и "Стандартного" рабочих уровней (по умолчанию).
- Вид Избранное (должен быть создан)
- Оба вида: обычный и Избранное.

Все объекты данных рабочих уровней отображаются в устройстве. Ввод имени пользователя не требуется. Входные данные модуля оператора передаются в контроллер, где они обрабатываются и сохраняются. В самом модуле оператора никакая информация не хранится. Информация для пользователя сравнивается в контроллере и пересылается модулю оператора, на дисплее которого ее можно будет просмотреть. Здесь отображается:

- Текущие значения
- Заданные значения и параметры
- Сообщения об обслуживании и об ошибках
- Перечень сигналов и отображение отдельных сигналов с возможностью подтверждения и сброса.
- Программирование расписаний (недельных и других)
- установка даты и времени системы (только на первичном сервере)
- переключение установки

Модули РХМ10 и РХМ20 могут использоваться вместе для управления контроллером РХС...-U. Для этого подключите РХМ10 непосредственно к контроллеру, а РХМ20 – к гнезду инструмента/НМI с помощью кабеля РХА-С1.

### Руководство пользователя

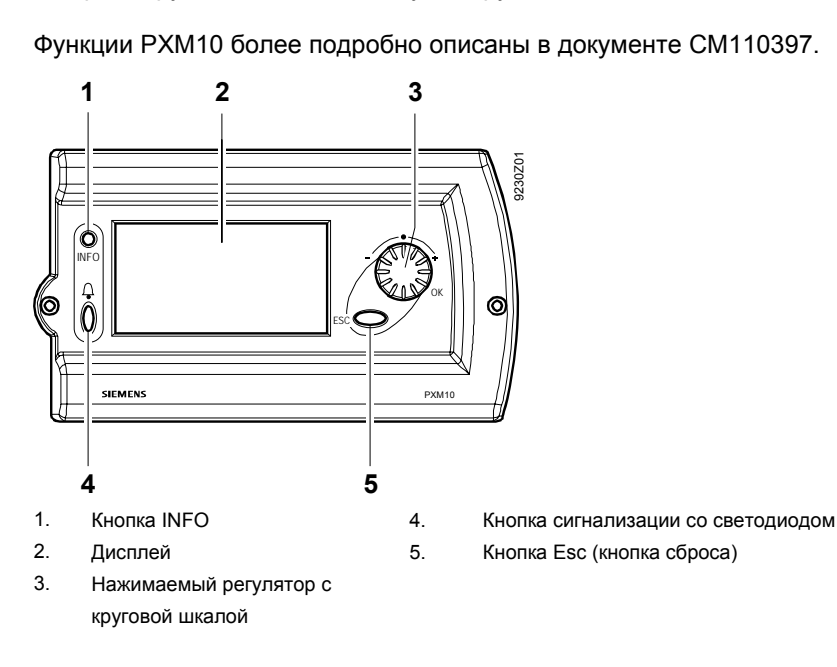

Индикаторы и органы управления

Building Technologies Автоматизация зданий

| Эксплуатация и<br>контроль                           | Структура дерева меню варьируется в зависимости от программного обеспечения. Для навигации используется нажимаемый регулятор с круговой шкалой.                                                                                                    |                                                                        |  |
|------------------------------------------------------|----------------------------------------------------------------------------------------------------|------------------------------------------------------------------------|--|
| Сигналы тревоги и<br>события                         | Если модуль оператора РХМ10 получает сигналы тревоги или события, открывается всплывающее окно с соответствующей информацией.                                                                                                    |                                                                        |  |
| Оптическая<br>сигнализация                           | Когда сигнал тревоги отправлен, соответствующая кнопка начинает мигать.<br>Кнопка сигнализации будет гореть постоянно после подтверждения всех сигналов<br>тревоги.                                                                                                    |                                                                        |  |
| Перечень сигналов<br>тревоги                         | Сигналы тревоги записываются в соответствующий перечень в хронологическом<br>порядке с указанием символа, имени объекта, текста с предупреждением,<br>времени и даты. В перечне сигналы тревоги можно подтверждать. Расширенный<br>сигнал тревоги должен быть сначала подтвержден, а потом сброшен. |                                                                        |  |
| Расписание                                           | С помощью расписаний пользователь может настраивать включение/отключение и корректировку заданных значений с привязкой ко времени.                                                                                                    |                                                                        |  |
|                                                      | Расписание может быть недельным или специальным.                                                                                                    |                                                                        |  |
|                                                      | Tagesprofil                                                                                                    | Sonderperiode                                                          |  |
|                                                      | Montag                                                                                                    | Neue Eingabe                                                           |  |
|                                                      | Dienstag                                                                                                    | Sonstige                                                               |  |
|                                                      | Mittwoch                                                                                                    | 19.04.04 Montag                                                        |  |
|                                                      | •Donnerstag                                                                                                    |                                                                        |  |
|                                                      | Профиль дня или специального перио, с помощью нажимаемого регулятора с                                                                                                    | да легко установить, изменить или удалить<br>поворотной шкалой.        |  |
|                                                      | Специальный период создается, из данного регулятора. Здесь можно                                                                                                    | меняется и удаляется также с помощью задать специальные дни (например, |  |
|                                                      | официальные нерабочие дни), а также                                                                                                    | е специальные периоды (например, отпуска).                             |  |
|                                                      | Для отображения на дисплее перечня всех запрограммированных специаль дней нажмите на поле "Exceptions".                                                                                                    |                                                                        |  |
| і Важно!                                             | Системные время и дата можно изменить в меню "Settings" (Настройки) (только в<br>первичном сервере, но не на запасном).                                                                                                    |                                                                        |  |
| Режим Info                                           | Нажав кнопку Info, устройство перейдет в режим "Info mode", в котором доступны<br>два типа информации:                                                                                                    |                                                                        |  |
|                                                      | <ul> <li>нажав клавишу Info во второй раз, на экране появится общая информация о<br/>текущем отображаемом объекте (например, полный путь, читаемый текст<br/>объекта).</li> </ul>                                                                                                    |                                                                        |  |
|                                                      | <ul> <li>Нажав на клавишу прямого доступа в режиме Info, вы увидите информацию об<br/>объекте или значении в соответствующей строке.</li> </ul>                                                                                                    |                                                                        |  |
|                                                      | Для выхода из режима <b>Info</b> пользователю достаточно нажать на любую клав                                                                                                    |                                                                        |  |
| Защита доступа                                       | Модуль РХМ10 не имеет встроенной защиты доступа.                                                                                                    |                                                                        |  |
| Язык                                                 | Язык РХМ10 выбирается на этапе техн                                                                                                    | нического проектирования.                                              |  |
|                                                      | Исходный язык программного текста (микропрограммы) – английский. Его можн<br>перевести на другой язык в библиотеке микропрограммы и загрузить<br>соответствии с указаниями станции автоматизации с помощью инструмен<br>DESIGO TOOLSET.                                                             |                                                                        |  |
| Заказ                                                |                                                                                                    |                                                                        |  |
| 1 модуль оператора РХМ10<br>Механическая конструкция |                                                                                                    |                                                                        |  |
|                                                      |                                                                                                    |                                                                        |  |
|                                                      | <ul> <li>корпус</li> <li>Печатная плата с инликаторами и органами управления (см. стр. 2)</li> </ul>                                                                                                    |                                                                        |  |
|                                                      | - Печатная плата с индикаторами и органами управления (см. стр. 2)                                                                                                    |                                                                        |  |
|                                                      | Гнезда подключения станций автомат                                                                                                    | изации встроены сзади и внизу модуля (см.                              |  |

стр. 6).

#### Соединительный кабель РХА-С1, длина 3.0 м (заказывается отдельно)

#### Утилизация

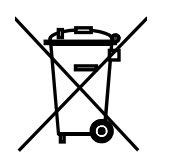

Поскольку устройство содержит электрические и электронные компоненты, оно не должно утилизовываться вместе с бытовыми отходами. Печатная плата и корпус должны утилизовываться в соответствии с местными нормами.

Соблюдайте местное законодательство по утилизации.

#### Указания по установке

|                                      | Модуль РХМ10 предназначен для установки на передней стороне панели<br>управления или на вертикальных панелях (например, на панелях дистанционного<br>управления или других аналогичных устройств). Модуль также может<br>устанавливаться на DIN-рейку и непосредственно на любой модульной станции<br>автоматизации. |  |
|--------------------------------------|----------------------------------------------------------------------------------------------------|--|
| Замечание по вводу в<br>эксплуатацию | Нужный вид работы в соответствии с данными установки можно выбрать в меню<br>"Settings" (Настройки).                                                                                                    |  |
|                                      | Если соединение с РХМ10 оборвалось на короткий промежуток времени, то цикл<br>опроса может потребоваться до 15 секунд для осуществления сброса. Дисплей<br>включается любыми органами управления оператора.                                                                                                    |  |

### Технические данные

| Общие данные по<br>устройству | Рабочее напряжение                     | 24 V переменного тока ± 20 % или<br>не менее 12 V и не более 40 V<br>постоянного тока |  |  |
|-------------------------------|----------------------------------------|---------------------------------------------------------------------------------------|--|--|
|                               | Безопасное сверхнизкое напряжение SELV |                                                                                       |  |  |
|                               | Защитное сверхнизкое напряжение PELV   | HD 384                                                                                |  |  |
|                               | Частота                                | 50/60 Hz                                                                              |  |  |
|                               | потребляемая мощность                  | АС 24 V не более 1 VA                                                                 |  |  |
|                               |                                        | DC 12 40 V не более 0.7 W                                                             |  |  |
|                               | Встроенный предохранитель              | плавкий, самосбрасывающийся                                                           |  |  |
| Дисплей                       | Механические свойства                  |                                                                                       |  |  |
|                               | LCD-дисплей                            | STN желтый прозрачно-отражающий                                                       |  |  |
|                               | площадь изображения                    | 82 х 42 мм                                                                            |  |  |
|                               | количество точек                       | 128 х 64 точек                                                                        |  |  |
|                               | Оптические свойства                    |                                                                                       |  |  |
|                               | Контрастность                          | 11:1                                                                                  |  |  |
|                               | угол обзора                            | ± 29°                                                                                 |  |  |
|                               | направление обзора                     | 12 часов                                                                              |  |  |
|                               | Фоновая подсветка                      | Светодиод (желтый-зеленый)                                                            |  |  |

| RS232-интерфейс                    | информационные биты                                                          | 8                            |  |
|------------------------------------|------------------------------------------------------------------------------|------------------------------|--|
|                                    | Четность                                                                     | нет                          |  |
|                                    | стоповые биты                                                                | 1                            |  |
|                                    | Скорость передачи данных                                                     | 38.4 kbps                    |  |
|                                    | Протокол                                                                     | программное подтверждение    |  |
|                                    |                                                                              | соединения                   |  |
| Максимальное расстояние (<br>РХМ10 | (длина кабеля) от станции автоматизации до                                   | 3 м                          |  |
| Варианты установки                 | – монтаж на панели управления, панелях дистанционного управления и т.д.      |                              |  |
|                                    | – установка на DIN-рейке                                                     |                              |  |
|                                    | <ul> <li>непосредственно на модульных станциях автоматизации РХСU</li> </ul> |                              |  |
|                                    | Указания по установке поставляются вместе                                    | е с клапаном.                |  |
| Гнезда                             | См. ниже                                                                     |                              |  |
|                                    | Внизу корпуса                                                                | RJ45                         |  |
|                                    | Сзади корпуса                                                                | Встроенное гнездо            |  |
| Защиты корпуса                     | Стандарт защиты в соотв. с EN 60529                                          | IP 40 (встр.)                |  |
| Класс защиты                       | Класс защиты изоляции                                                        | II                           |  |
| Внешние условия                    | Эксплуатация                                                                 | Класс 3К5 в соотв. с IEC 721 |  |
|                                    | Температура                                                                  | -10 70°C                     |  |
|                                    | Влажность                                                                    | < 75 % относ. влаж-ти        |  |
|                                    | Транспортировка и хранение                                                   | Класс 2К3 в соотв. с IEC 721 |  |
|                                    | Температура                                                                  | – 25 … 80 °C <sup>1)</sup>   |  |
|                                    | Влажность                                                                    | < 75 % относ. влаж-ти        |  |
| Промышленные стандарты             | Безопасность изделий                                                         |                              |  |
|                                    | Automatic Автоматические электронные                                         | EN 60730-1                   |  |
|                                    | средства управления бытового или                                             |                              |  |
|                                    | аналогичного назначения                                                      |                              |  |
|                                    | Специальные требования к                                                     | EN 60730-2-11                |  |
|                                    | энергетическим контроллерам                                                  |                              |  |
|                                    | Электромагнитная совместимость                                               |                              |  |
|                                    | Помехоустойчивость                                                           | EN 50082-2                   |  |
|                                    | Излучение помех                                                              | EN 50081-1                   |  |
|                                    | СЕ-маркировка                                                                |                              |  |
|                                    | Электромагнитная совместимость                                               | 89/336/EEC                   |  |
|                                    | Директива по низкому напряжению                                              | 73/23/EEC                    |  |
| Размеры                            | <u>117 х 210 х 37 мм (В х Ш х Г)</u>                                         | См. "Размеры", стр. 8        |  |
|                                    | Вес (с упаковкой)                                                            | 0.350 кг                     |  |

Фоновый цвет дисплей может иногда немного изменяться в зависимости от температуры окружающей среды.

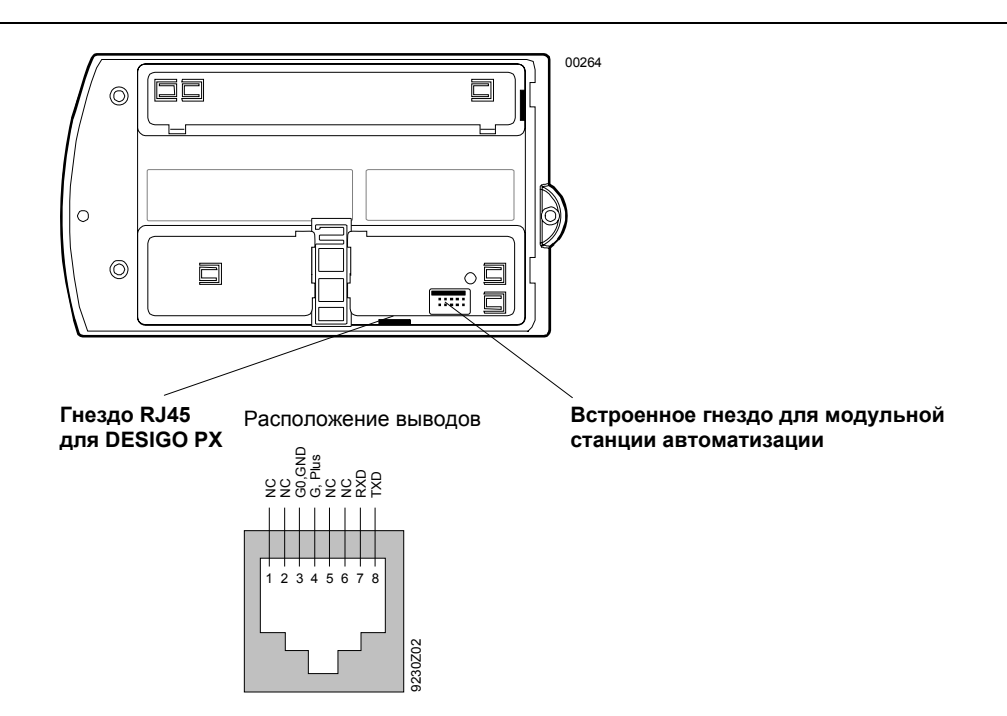

### Размеры

Все размеры даны в мм

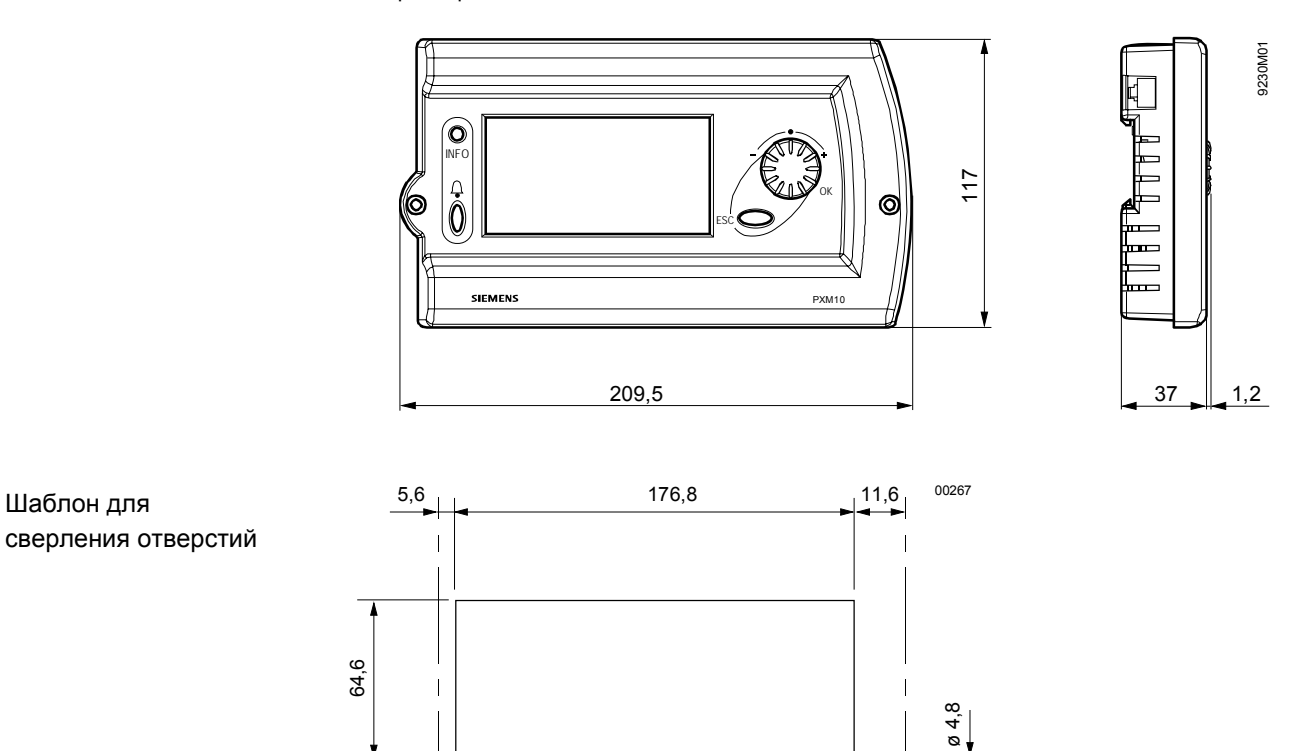

6/7

© 2004-2006 Компания Siemens Schweiz AG

Подлежит изменению

47,4

#### Приложение

| Технические замечания<br><b>і</b> Важно! | Ниже приведен перечень программных<br>оператора РХМ10. Его необходимо учитые<br>работы модуля.<br>«Избранное» задается проектировщиками                                                                                                    | блоков, поддерживаемых модулем<br>вать при создании «Избранного» для<br>1 при создании ПО для установки.                                                                                                    |
|------------------------------------------|----------------------------------------------------------------------------------------------------|----------------------------------------------------------------------------------------------------|
|                                          | Избранное не может быть определено конеч<br>Перечень всех возможных объектов (на осн-<br>экспертной документации, документа СМ110                                                                                                    | чным пользователем.<br>овании: объектов и свойств BACnet,<br>0506)                                                                                                    |
| Объекты,<br>поддерживаемые<br>РХМ10:     | <ul> <li>Analog Input (Аналоговый вход)</li> <li>Analog Output (Аналоговый выход)</li> <li>Analog Value (Аналоговое<br/>значение) <sup>1)</sup></li> <li>Analog Value (Аналоговое<br/>значение) <sup>2)</sup></li> <li>Analog Value (Аналоговое<br/>значение) <sup>3)</sup></li> <li>Binary Input (Двоичный вход)</li> <li>Binary Output (Двоичный выход)</li> <li>Binary Value (Двоичное значение)<br/><sup>1)</sup></li> <li>Binary Value (Двоичное значение)<br/><sup>2)</sup></li> <li>Binary Value (Двоичное значение)<br/><sup>3)</sup></li> <li>Multi-state Input (Вход со многими<br/>состояниями)</li> <li>Multi-state Value (Значение со<br/>многими состояниями)</li> <li>Multi-state Value (Значение со<br/>многими состояниями)</li> <li>Multi-state Value (Значение со<br/>многими состояниями)</li> <li>Multi-state Value (Значение со<br/>многими состояниями)</li> <li>Multi-state Value (Значение со<br/>многими состояниями)</li> <li>Multi-state Value (Значение со<br/>многими состояниями)</li> <li>Multi-state Value (Значение со<br/>многими состояниями)</li> <li>Multi-state Value (Значение со<br/>многими состояниями)</li> <li>Multi-state Value (Значение со<br/>многими состояниями)</li> <li>Multi-state Value (Значение со<br/>многими состояниями)</li> <li>Multi-state Value (Значение со<br/>многими состояниями)</li> <li>Multi-state Value (Значение со<br/>многими состояниями)</li> <li>Multi-state Value (Значение со<br/>многими состояниями)</li> <li>Multi-state Value (Значение со<br/>многими состояниями)</li> </ul> | <ul> <li>Multi-state Value (Значение со многими состояниями)<sup>2)</sup></li> <li>Multi-state Value (Значение со многими состояниями)<sup>3)</sup></li> <li>Calendar (Календарь)</li> <li>Schedule (Расписание)</li> <li>Integer Value (Целое значение)<sup>3)</sup></li> <li>Unsigned Value (Число без знака)<sup>3)</sup></li> <li>Duration Value (Значение продолжительности)<sup>3)</sup></li> <li>Date Time Value (Значение даты и времени)<sup>3)</sup></li> <li>String Value (Строковое значение)<sup>3)</sup></li> <li>Hierarchy (Иерархия)<sup>4)</sup></li> <li>Block (Блок)<sup>4)</sup></li> <li>Favorite Object (Избранный объект)<sup>4</sup>)</li> <li>нкциональностью (объекты с</li> </ul> |
| Объекты, не<br>поддерживаемые<br>РХМ10:  | Command (Команда)<br>Device (Устройство)<br>Event-Enrollment (Регистрация<br>событий)<br>File (Файл)<br>Group (Группа)<br>Loop (Цикл)<br>Notification Class (Класс<br>уведомления)<br>Program (Программа)<br>Averaging (Усреднение)                                                                                                    | Text Group (Текстовая группа)<br>Access Control Profile (Профиль<br>управления доступом)<br>Discipline IOs (Порядок<br>входов/выходов)<br>Mapping Table (таблица отображения)<br>Modem Setting (Настройка модема)<br>Group Object (Групповой объект)<br>Pulse Converter (импульсный<br>преобразователь)<br>Alarm Collection (Сбор сигналов                                                                                                    |

преобразователь) Alarm Collection (Сбор сигналов тревоги)

Trendlog (Журнал трендов)

Life Safety Point (Точка безопасности) Life Safety Zone (Зона безопасности)